## Figure - Bug #117018

测试 Test-ST # 114575 (New): V5.0功能测试票

#### 测试 Test-ST # 114577 (New): Launcher/SystemUI

# 【AF】【EVT】【设置】护眼模式的时间设置弹框-切换为键盘输入模式,时间数字显示不完整

2023-03-18 14:43 - CD TEST-方永红

| Status:          | CLOSED      | Start date:       | 2023-03-18                               |        |
|------------------|-------------|-------------------|------------------------------------------|--------|
| Priority:        | Normal      | Due date:         |                                          |        |
| Assignee:        | CD TEST-方永红 | % Done:           | 100%                                     |        |
| Category:        | CD-FW       | Estimated time:   | 0.00 hour                                |        |
| Target version:  |             |                   |                                          |        |
| Need_Info:       |             | Found Version:    | FlatBuild_HH_MCE_FSE.M.D.user.01.00.C101 | (X101) |
| Resolution:      | FIXED       | Degrated:         | No                                       |        |
| Severity:        | Normal      | Verified Version: | FlatBuild_HH_MCE_FSE.M.D.user.01.00.C101 | (X101) |
| Reproducibility: | Every time  | Fixed Version:    | 2023-03-20                               |        |
| Test Type:       | ST          | Root cause:       | 时间输入框宽度过小导致。                             |        |
| <b>D</b> :       |             |                   |                                          |        |

Description

## 【前提条件】

设备已开机

## 【测试步骤】

- 1、打开设置-显示-护眼模式页面
- 2、选择在设定的时间打开
- 3、在弹出的时间设置弹窗中选择键盘输入

## 【预期结果】

3、时间设置弹窗显示一切正常

## 【实际结果】

3、时间数字显示不完整

#### History

#1 - 2023-03-20 14:38 - IoT scm

#### Gerrit Merge Information :

| ID                                                                                                    | Project                               | Branch                                | Uploader                 |  |  |  |  |
|----------------------------------------------------------------------------------------------------|---------------------------------------|---------------------------------------|--------------------------|--|--|--|--|
| 188549                                                                                                    | general/platform/packages/apps/Settin | Pre_figure_turbox-c2130c-la1.1-qssi12 | tao.liao@thundersoft.com |  |  |  |  |
|                                                                                                    | gs                                    | -dev                                  |                          |  |  |  |  |
|                                                                                                    |                                       |                                       |                          |  |  |  |  |
|                                                                                                    |                                       |                                       |                          |  |  |  |  |
|                                                                                                    |                                       |                                       |                          |  |  |  |  |
| AF:Settings: Fix TimePicker edittext width problem.TC-RID: 1201-0201806IssueID: TS-R-BUG-117018Change-Id: |                                       |                                       |                          |  |  |  |  |
| Ic690b5db85685d8b0263bd71280f8ca339a58f81                                                                 |                                       |                                       |                          |  |  |  |  |
|                                                                                                    |                                       |                                       |                          |  |  |  |  |

### #2 - 2023-03-20 14:39 - CD FW-廖涛

- Status changed from New to RESOLVED

- Assignee changed from CD FW-廖涛 to CD TEST-方永红
- % Done changed from 0 to 100
- Resolution changed from -- to FIXED
- Degrated changed from -- to No
- Fixed Version set to 2023-03-20

- Root cause set to 时间输入框宽度过小导致。

Current conclusion 已处理,代码已入库。

My analysis 时间输入框宽度过小导致。调整输入框宽度到合适的宽度解决。

Next action

测试验证。

#3 - 2023-03-22 10:27 - CD TEST-方永红

- Status changed from RESOLVED to VERIFIED

- Verified Version set to FlatBuild\_HH\_MCE\_FSE.M.D.user.01.00.C101(X101).202303220131

3.22 验证通过

#4 - 2023-03-22 10:27 - CD TEST-方永红

- Status changed from VERIFIED to CLOSED

Files

1442.png

145 KB

2023-03-18

CD TEST-方永红